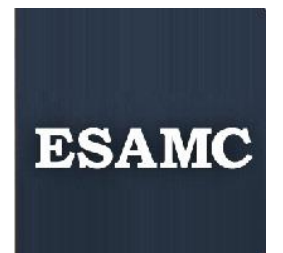

## Faculdade ESAMC Uberlândia

# Manual Blackboard<sup>m</sup> para Professores

Organizador Robson dos Santos Dias suporteblackboard.udi@esamc.br

Uberlândia 2015 **PRESIDENTE**  Luiz Gracioso

#### DIRETOR

Adriano Gargalhone Novaes

#### COORDENAÇÃO ACADÊMICA

Maria Odete P. Mundim

## COORDENAÇÃO PEDAGÓGICA

Leonora Fuga

## COORDENAÇÃO PORTAL BLACKBOARD

Robson dos Santos Dias

#### SUPORTE TECNOLÓGICO

Paulo Victor M. Nunes Salvador Ricardo Silva César Silva de Oliveira

## SUMÁRIO

| 1. CONTEXTUALIZAÇÃO                                     | 4  |
|---------------------------------------------------------|----|
| 2. ACESSO AO PORTAL                                     | 5  |
| 3. TROCAR A SENHA                                       | 5  |
| 4. ACESSANDO OS CURSOS (DISCIPLINAS)                    | 6  |
| 5. INSERINDO CONTEÚDO NOS CURSOS                        | 6  |
| 5.1 – Sobre os tipos de conteúdos                       | 7  |
| 5.2 - Como inserir um texto na disciplina               | 9  |
| 5.3 - Como criar links de áudio, imagem e vídeo         | 11 |
| 5.4 - Como criar um vídeo do YouTube através do Mashups | 12 |
| 6. COMO CRIAR ATIVIDADES (AULA) NO BLACKBOARD           | 14 |
| 6.1 - Criando Exercícios                                | 19 |
| 7. CENTRO DE NOTAS                                      | 20 |
| 8. Exportar, Arquivar e Restaurar Disciplinas           | 21 |
| 8.1. Como EXPORTAR a Disciplina                         | 22 |
| 8.2. Como ARQUIVAR a Disciplina                         | 22 |
| 8.3. Como IMPORTAR o Curso                              | 23 |

## 1. CONTEXTUALIZAÇÃO

#### PLATAFORMA DE CONTEÚDOS ACADÊMICOS

A Escola Superior de Administração, Marketing e Comunicação - ESAMC, disponibiliza atualmente a toda a sua comunidade acadêmica uma plataforma web de gestão e distribuição de conteúdo acadêmico, permitindo que o processo de ensino-aprendizagem possa ser complementado.

#### OBJETIVOS DESTE GUIA

Este guia pretende ser uma ferramenta de suporte aos primeiros passos na utilização da plataforma, focando algumas ferramentas de destaque e como usá-las.

## 2. ACESSO AO PORTAL

Para realizar o acesso ao portal, utilize os navegadores Google Chrome ou Internet Explorer. Insira o endereço: <u>https://esamc.blackboard.com/</u> abrirá o site do portal onde terá uma tela conforme demonstrado na figura 1.

| ES.                                          | AMC                       |
|----------------------------------------------|---------------------------|
| NOME DE USUÁRIO:<br>joão.silva (inserir apel | nas o nome antes da @)    |
| SENHA:                                       |                           |
| Logon                                        | Esqueceu sua senha?       |
| Exibir catálogo do curso                     | Visualizar como convidado |

Figura 1 - Tela Inicial do portal

Insira o nome de usuário e senha e clique em Logon.

Cabe esclarecer que o acesso se dará inserindo em **Nome de Usuário**: Nome Utilizado no E-mail ESAMC. Exemplo: Insira apenas os nomes antes da @ (arroba) maria.madalena. A **Senha** é a mesma utilizada no Portal WAE -(<u>http://professor.esamcuberlandia.com.br/prof/servlet/hwplgn</u>).

### 3. TROCAR A SENHA

Para substituir a senha, basta acessar o Modulo "Ferramentas" o item **"Informações Pessoais"** conforme indicado na figura 2.

#### Figura 2 - Editar as informações

Pessoais

|                                                                                      | ificações                                                      |                                                                                                    |
|--------------------------------------------------------------------------------------|----------------------------------------------------------------|----------------------------------------------------------------------------------------------------|
| ionar módulo                                                                         |                                                                | Personalizar págin                                                                                                    |
| ▼ Ferramentas                                                                        | ▼ Os Meus Avisos                                               | ▼ Mobile Learning Update                                                                                                    |
| Avisos                                                                               | Nenhum avisos de Instituição foi publicado nos últimos 7 dias. |                                                                                                    |
| Calendário                                                                           | mais avisos→                                                   | View Class Announcements from your Phone                                                                                                    |
| Tarefas                                                                              |                                                                | AppStore Google play                                                                                                    |
| Minhaa nataa                                                                         | 🗸 As Minhas Comunidades                                        |                                                                                                    |
| winnes notes                                                                         |                                                                |                                                                                                    |
| Enviar E-mail                                                                        | Você não está participando de nenhuma comunidade.              | 3. 7.                                                                                                    |
| Enviar E-mail<br>Diretório de Usuários                                               | Você não está participando de nenhuma comunidade.              |                                                                                                    |
| Enviar E-mail<br>Diretório de Usuários<br>Livro de endereços                         | Você não está participando de nenhuma comunidade.              | - Contraction of the second                                                                                                    |
| Enviar E-mail<br>Diretório de Usuários<br>Livro de endereços<br>Informações Pessoais | Você não está participando de nenhuma comunidade.              | CO.F. Co.F. Co.F. |

Clique em Informações Pessoais depois escolha o item **Alterar Senha** e digite a nova senha, confirme e depois clique em ENVIAR.

#### 4. ACESSANDO OS CURSOS (DISCIPLINAS)

Para acessar as suas disciplinas, basta clicar na aba Cursos, conforme demonstrado na figura 3.

| F | i | gı | ur | a | 3 | _ | Ab | a ( | С | ur | S | ο | s |
|---|---|----|----|---|---|---|----|-----|---|----|---|---|---|
|---|---|----|----|---|---|---|----|-----|---|----|---|---|---|

| ESAMC             |                   | Minha Instituição Cursos Comunidade |
|-------------------|-------------------|-------------------------------------|
| Pesquisa do curso | Lista de cursos 🌣 | Catálogo de cursos                  |
|                   |                   |                                     |

Todos os Cursos em que está matriculado como professor irá aparecer e você poderá acessar clicando no nome da disciplina.

### 5. INSERINDO CONTEÚDO NOS CURSOS

Ao acessar o Curso o professor terá vários recursos disponíveis para criar e disponibilizar o seu material. Veja na figura 4 – do lado esquerdo da tela as pastas editáveis para inserir o conteúdo dos cursos (Plano de Ensino, Plano de Aula, Aulas) e outras pastas com recursos para criar (Discussões e Grupos). Também poderá acessar as Ferramentas do portal e ter a Ajuda do portal Blackboard. Por fim a pasta Informações.

#### ESAMC A Minha Instituição Cursos Comunidade Administração do Sis 👚 💿 Página inicial R Modo de edição ATIVAR 🗎 C 11 Página inicial 01\_201513ADNM-ESTATÍSTICA II . Adicionar módulo do curso Personalizar págir Página inicial Plano de Ensino Os Meus Avisos Para fazer Plano de Aulas Z III Nenhum avisos de Curso ou comunidade foi publicado nos últimos 7 dias. 2 Aulas 🖽 Professores Z III Ações 😽 mais aviso O que está com o prazo vencido Discussões Todos os itens (0) 0 V As Minhas Tarefas Grupos Ações 😺 O que está para vencer Ferramentas As Minhas Tarefas: Selecionar data: 07/05/2015 🗰 Ir Aiuda Não existem tarefas em atraso ➡ Hoje (0) mais tarefas.. Nada para Hoje GERENCIAMENTO DO Amanhã (0) 0 Novidades Esta semana (0) Painel de controle 0 Ações 😽 Content Collection Euturo (0)

É importante destacar que para acessar as editar de Conteúdo é necessário que o modo de edição esteja ATIVADO Mode edição (ATIVAR), veja na figura 4 – no lado superior direito, ele deve ficar verde conforme demonstrado.

## 5.1 – Sobre os tipos de conteúdos

Você pode criar vários tipos de conteúdo diferentes nas áreas da disciplina. Planeje quais itens serão inclusos nas áreas da disciplina com antecedência, economizando tempo e criando um produto final mais organizado.

#### Figura 5 - Acessando a pasta Aulas

#### Figura 4 - Tela inicial da Cursos

| ▼ 34_201534NIV15-  |                          |                              |
|--------------------|--------------------------|------------------------------|
|                    | Criar conteúdo 🗸         | Avaliações 🗸 🛛 Ferramentas 🗸 |
| Pagina iniciai     |                          |                              |
| Plano de Ensino 💷  | Criar                    | Nova página                  |
| Plano de Aulas 💷   | Item                     | Pasta do conteúdo            |
| Aulas              | Arquivo                  | Página do módulo             |
| Professores 🖉 📖    | Áudio                    | Página em branco             |
| Discussões         | Imagem                   | Mashups                      |
| Grupos             | Vídeo                    | Foto do Flickr               |
| Ferramentas        | Link da Web              | Apresentação do SlideShare   |
| Aiuda              | Módulo de aprendizado    | Vídeo do YouTube             |
|                    | Perfil da aula           | xpLor Content                |
|                    | Programa de Estudos      |                              |
|                    | Link do Curso            |                              |
| CURSO              | Pacote de conteúdo (SCOF | RM)                          |
| Painel de controle |                          |                              |

Ao clicar na pasta Aulas vai abrir uma tela com as opções: Criar conteúdo, Avaliações e Ferramentas.

Coloque o mouse sobre o item **Criar conteúdo** vão aparecer os tipos diferentes de conteúdos que o professor poderá inserir em sua disciplina. Segue abaixo uma tabela que descreve as funcionalidades dos tipos de conteúdo disponíveis na lista suspensa.

| TIPO DE CONTEÚDO    | DESCRIÇÃO                                                                                                    |
|---------------------|----------------------------------------------------------------------------------------------------|
| ltem                | Utilize o item para adicionar texto, áudio, filmes, arquivos, imagens, e<br>mashups nas suas disciplinas. Se você adicionar um texto, é possível<br>formatá-lo com as funções do editor de conteúdo. |
| Arquivo             | Você pode inserir arquivo em formato HTML que podem ser usados como<br>uma página dentro da disciplina, ou como um conteúdo separado em uma<br>janela do navegador.                                  |
| Áudio/Imagem /Vídeo | Envie os arquivos do seu computador via upload e incorpore-os na área da disciplina.                                                                                                    |
| Link da Web         | Vincule para uma web site ou recurso externo.                                                                                                    |

| Módulo de aprendizado | É um conjunto de conteúdo com um caminho estruturado que indica o progresso dos itens.                                                                                                    |
|-----------------------|----------------------------------------------------------------------------------------------------|
| Perfil de aula        | O plano de lição é um tipo especial de conteúdo que combina informações<br>sobre a própria lição e os recursos curriculares utilizados para ministrá-la.                                               |
| Programa de estudos   | Permite que um programa de estudos existente seja anexado ou que o programa de estudos de um curso seja construído passando por uma série de etapas.                                                   |
| Link do curso         | É um atalho que você pode criar para um item, ferramenta ou área do curso.                                                                                                    |
| Pasta do conteúdo     | É a área de uma disciplina com itens de conteúdo. Com essas pastas, é<br>possível estruturar o conteúdo de acordo com a hierarquia ou categoria<br>deseja pelo professor.                              |
| Página em branco      | Com a ferramenta página em branco é possível incluir arquivos, imagens e<br>texto com links na área da disciplina.                                                                                     |
| Página do módulo      | É a opção para criar uma página com módulos de conteúdo personalizados e dinâmico por onde os usuários podem controlar o andamento das tarefas, testes, exercícios e novos conteúdos criados no curso. |
|                       | Com os mashups, é possível incluir conteúdo de uma web site externo nas disciplinas.                                                                                                    |
| Mashups               | Estão disponíveis três tipos de mashups:                                                                                                    |
|                       | • Foto do Flickr®: usado para visualizar e compartilhar fotografias.                                                                                                    |
|                       | <ul> <li>SlideShare: usado para visualizar e compartilhar apresentações no<br/>Power Point, documentos do Word ou portfólios do Adobe PDF.</li> </ul>                                                  |
|                       | • YouTube™: serve para visualizar e compartilhar vídeos da internet.                                                                                                    |

### 5.2 - Como inserir um Texto, Apresentação e Planilha.

Você poderá utilizar a opção item de conteúdo na apresentação de diversos materiais nas suas disciplinas, tais como: texto, áudio, filmes, arquivos, imagens.

Vamos inserir um texto, siga os passos informados abaixo.

- 1. Altere o Modo de Edição para ATIVO.
- 2. Acesse uma das pastas de conteúdo (Plano de Ensino; Plano de Aula ou Aulas).
- 3. Na barra de ação, aponte o mouse em Criar Conteúdo para acessar a lista suspensa.

- 4. Selecione a opção **Item** clicando em cima.
- 5. Na página Criar Item, dê um Nome para o texto.
- 6. Você também pode digitar instruções ou uma descrição na Caixa de Texto. Você pode usar as funções da área de RichText para formatar o texto e adicionar arquivos, imagens, links, multimídia e *Mashups*.
- 7. Você também pode anexar um arquivo utilizado uma das opções de anexar.
- Para carregar do seu computador, clique em Pesquisar Meu Computador
- Para carregar um arquivo do repositório de armazenamento do curso, clique em Pesquisar Curso.
- 8. Antes de finalizar selecione as opções do item conforme abaixo:
- a. Selecione Sim para Permitir que usuários vejam este conteúdo, ou seja, os alunos.
- b. Selecione Sim para Registrar número de exibições
- c. Em Selecionar opções de data e hora. Marque as caixas de seleção com as datas de início e término de disponibilidade do conteúdo para os alunos. Exemplo:

| Exibir depois Data de início 05/02/2015 III Hora de início 11:59 PM |  |
|---------------------------------------------------------------------|--|
| Exibir até Data de término 30/06/2015 🔳 Hora de término 11:59 PM 💿  |  |

9. Clique em **ENVIAR** para concluir. Agora, veja o exemplo na figura 6 - como o material vai disponível para o aluno.

| Fig | jura 6 – Utilizando a opção Item para inserir texto na disciplina                                                                                              |
|-----|----------------------------------------------------------------------------------------------------|
|     | Atividade 2 - Leitura de Texto                                                                                                    |
|     | Arquivos anexados: 📋 Texto - A ENGENHARIA E O DESENVOLVIMENTO TECNOLÓGICO.docx (23,399 KB)                                                                     |
|     | Caro aluno,                                                                                                    |
|     | Agora que você já assitiu ao vídeo, faça a leitura do texto " <i>A Engenharia e o Desenvolvimento Tecnológico</i> ", acessando o arquivo<br>em anexo.          |
|     | Busque refletir sobre a importância da engenharia civil para a sociedade e anote no seu caderno os pontos mais relevantes para<br>discutirmos em sala de aula. |
|     | E apesar da atividade não valer pontos servirá de base para realização de outras atividades.                                                                   |
|     | O texto ficará disponível até o dia 30 de Novembro 2014.                                                                                                    |
|     | Boa leitura!                                                                                                    |
|     |                                                                                                    |

#### 5.3 - Como criar links de áudio, imagem e vídeo.

Os passos para criar links de áudio, imagens e vídeo seguem um mesmo padrão, conforme vocês podem acompanhar abaixo.

Vamos criar um link de áudio.

- 1. Verifique se o Modo de Edição está LIGADO.
- 2. Acesse uma das pastas de Aulas que pode ser (Plano de Aula ou Aulas)
- 3. Na barra de ação, aponte o mouse sobre **Criar Conteúdo** para acessar a lista suspensa.

| +                                                      | 5 ti | Aulas                                                              |  |
|--------------------------------------------------------|------|--------------------------------------------------------------------|--|
| <ul> <li>34_201534NIV15-<br/>Nivelamento LP</li> </ul> | •    | Criar conteúdo → Avaliações → Ferramentas → Conteúdo do parceiro → |  |
| Página inicial                                         |      |                                                                    |  |

- 4. E selecione um dos itens da lista suspensas, vamos escolher o áudio.
- 5. Agora que você acessou a página criar áudio, dê um Nome para o arquivo de áudio.
- 6. Selecione o arquivo de áudio no seu computador ou no próprio curso.
- Para carregar do seu computador, clique em Pesquisar Meu Computador
- Para carregar no curso, clique em Pesquisar Curso.
- 7. Agora defina as opções de áudio

| Ativação automática               | 0       | Sim 🖲            | Não |
|-----------------------------------|---------|------------------|-----|
| Loop                              | 0       | Sim 🖲            | Não |
| Adicionar alinhamento ao conteúdo | $\odot$ | Sim <sup>O</sup> | Não |

Incluir transcrição (basta clicar em PESQUISAR e selecionar um arquivo em seu computador que contenha uma transcrição para pessoas que não possam ouvir o áudio).

#### 8. Agora defina as opções padrão

| Perr | mitir que usuários vejam este conteúdo 🏵 🛛 Sim <sup>O</sup> Não |          |
|------|-----------------------------------------------------------------|----------|
| Reg  | istrar número de exibições 🄨 Sim <sup>O</sup> Não               |          |
| Sele | cionar opções de data e hora                                    |          |
| ✓    | Exibir depois Data de início 01/12/2015 🔳 Hora de início        | 11:59 PM |

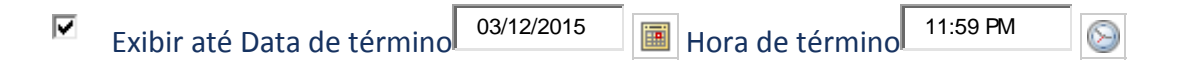

9. Para finalizar clique em **"Enviar"** ou simplesmente em **Pré-Visualizar**, para verificar se o link de áudio ficou da forma que você gostaria.

10. Caso não esteja de acordo você poderá editar novamente, basta clicar na seta que está na frente do nome/título que foi dado para o áudio.

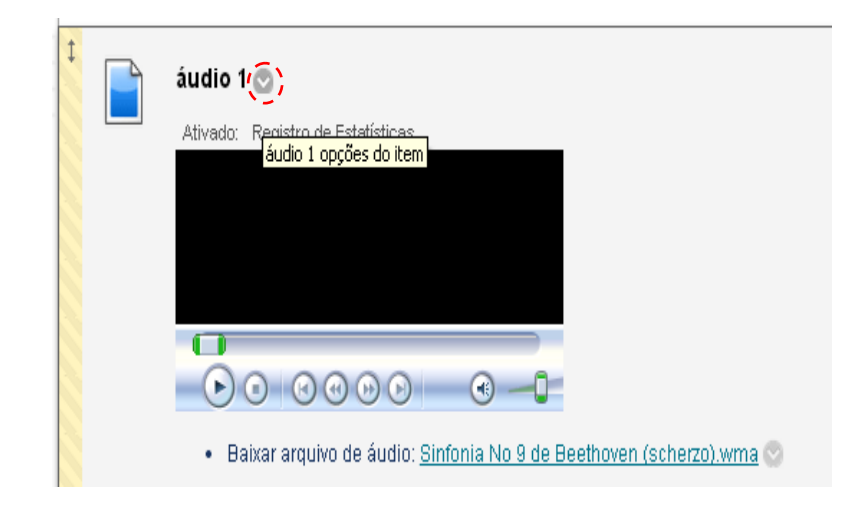

## 5.4 - Como criar um vídeo do YouTube através do Mashups

Criar vídeos diretamente do YouTube traz algumas vantagens, como evitar que vírus e spawers invadam o seu computador causando problemas.

- 1. Verifique se o Modo de Edição está LIGADO.
- 2. Acesse uma das pastas de Aulas que pode ser (Plano de Aula ou Aulas)
- 3. Na barra de ação, aponte o mouse sobre **Criar Conteúdo** para acessar a lista suspensa.

| Criar conteúdo . 🗸                      | Avaliações . 🗸             | Ferramentas . 🗸  |
|-----------------------------------------|----------------------------|------------------|
| Criar                                   | Nova pág                   | ina              |
| ltem                                    | Pasta do co                | nteúdo           |
| Arquivo                                 | Página do m                | iódulo           |
| Áudio                                   | Página em b                | ranco            |
| Imagem                                  | Mashups                    |                  |
| Vídeo                                   | Foto do Flici              | kr               |
| Link da Web                             | Apresentaç                 | ão do SlideShare |
| Módulo de aprendizado<br>Perfil da aula | Vídeo do Yo<br>xpLor Conte | ouTube           |

4. Selecione um dos itens do Mashups, vamos escolher o Vídeo do YouTube.

- 5. Vai aparecer uma opção de pesquisar, digite o tema do vídeo e clique em ir.
- 6. Todos os vídeos que possuem no YouTube e estão relacionados ao tema que indicou irá aparecer para que possa visualizar e depois selecionar para disponibilizar para os alunos no portal. Veja no exemplo abaixo.

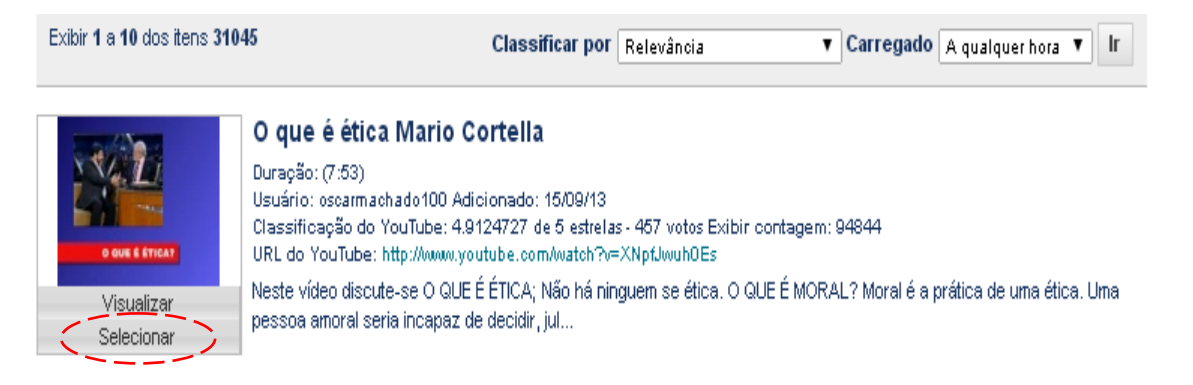

- 7. Após selecionar o vídeo vai abrir uma tela para que o professor possa definir como esse vídeo deverá aparecer para os alunos.
- 8. Existem alguns campos de preenchimento obrigatórios que aparecem sinalizados por um asterisco laranja. Veja no exemplo abaixo:

\*Nome

Vídeo sobre ética

- 9. 9. O professor também poderá adicionar alguma informação/descrição sobre o vídeo utilizando o Editor de Texto.
- 10. 10 . É importante definir as opções de Mashups
- 11. Exibir o vídeo: existem 03 opções.
- 12. 1ª Miniatura (A miniatura aparecerá com o tamanho máximo quando o usuário clicar em Exibir link)
- 13. 2<sup>ª</sup> Link do texto como reprodutor
- 14. 3ª incorporar vídeo (mostrará o vídeo diretamente na página.)
- Mostrar URL do YouTube ( ) sim (X) não
- Mostrar informações do YouTube
   ( ) sim (X) não
- 10. Anexos: se além do vídeo o professor quiser anexar um texto em arquivo do Word ou uma apresentação em Power Point, ou ainda uma planilha em Excel poderá fazê-lo buscando o arquivo diretamente em seu computador, ou utilizando algum arquivo que possui disponível nas suas disciplinas que estão no portal.

11. **Opções Padrão:** para que o vídeo possa ser visualizado pelos alunos é necessário informar as opções padrão e clicar no botão Enviar ao final da página. Caso queira visualizar como ficou o vídeo antes de enviar, basta clicar em Visualizar.

| Permitir que usuários vejam este<br>conteúdo | 9 ● Sim ○ Não                                                                                                   |  |  |
|----------------------------------------------|----------------------------------------------------------------------------------------------------|--|--|
| Registrar número de exibições                | ● Sim ○ Não                                                                                                    |  |  |
| Selecionar opções de data e hor              | <sup>a</sup>                                                                                                    |  |  |
|                                              | ✔ Exibir até 23/12/2014 11:59 PM S Inserir datas como dd/mm/aaaa. A hora pode ser inserida em qualquer período. |  |  |
|                                              |                                                                                                    |  |  |
|                                              |                                                                                                    |  |  |
|                                              |                                                                                                    |  |  |

## 6. COMO CRIAR ATIVIDADES (AULA) NO BLACKBOARD

O Blackboard disponibiliza várias formas de avaliar a performance dos alunos e monitorizar o seu progresso. O processo de avaliação/monitorização é assegurado por várias ferramentas que utilizadas em conjunto proporcionam os resultados necessários para se proceder a uma avaliação do conhecimento adquirido. Em termos de avaliação as áreas de conteúdo disponibilizam as seguintes ferramentas:

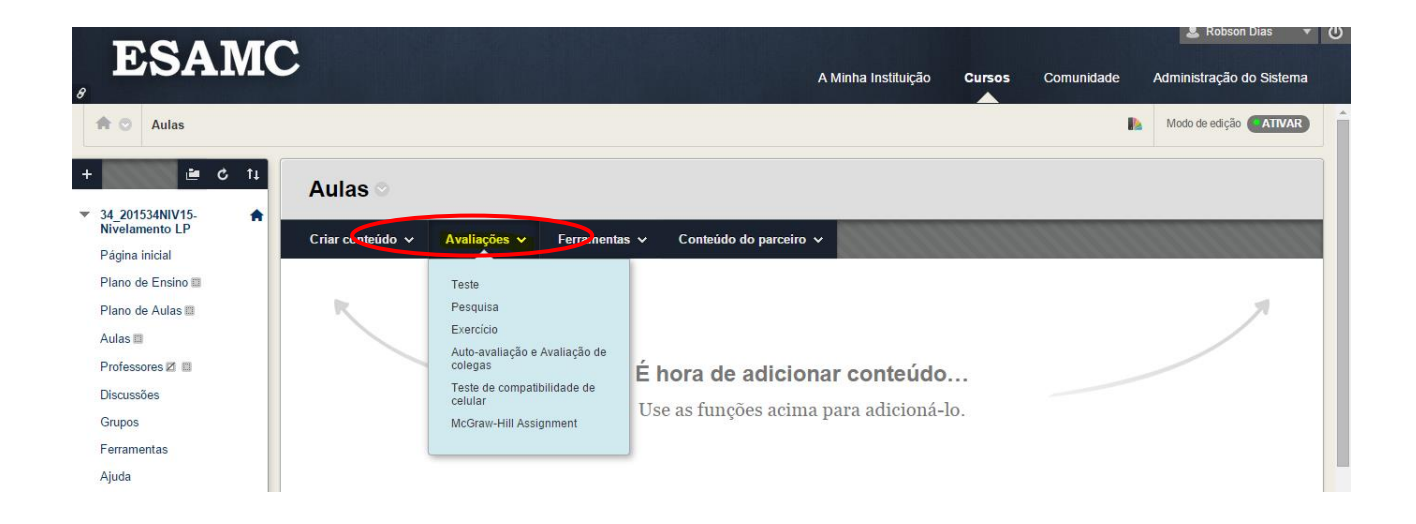

| Tipos de Avaliações                 | Descrição                                                                                                    |
|-------------------------------------|----------------------------------------------------------------------------------------------------|
| Teste                               | É utilizado para criar questionários com vários tipos de perguntas,<br>abertas, fechadas, de redação, de múltipla escolha, de múltiplas<br>respostas, dentre outras.                                                                                                    |
| Pesquisas                           | As pesquisas visam coletar feedback dos alunos e não são<br>avaliadas                                                                                                    |
| Exercícios                          | São exercícios enviados através de arquivos do word, que os<br>alunos podem salvar em seu computador, resolver e postar o<br>arquivo com a atividade pronta para que o professor possa<br>avaliar.                                                                       |
| Auto avaliação e                    | O building block de auto avaliações e de avaliações de colegas é<br>uma ferramenta projetada para facilitar as habilidades objetivas,<br>analíticas e de compreensão de aprendizado dos alunos. Revisar o<br>trabalho, do outros, alunos, por meio, do uma avaliação, do |
| Avallação de colegas                | referência baseada em critérios permite dar feedbacks<br>construtivos.                                                                                                    |
| Teste compatibilidade<br>de Celular | Realiza testes para medir a compatibilidade das atividades criadas com dispositivos móveis (Smartphone, Tablet)                                                                                                    |
|                                     | Um relatório de originalidade do SafeAssign oferece informações detalhadas sobre as correspondências encontradas entre um                                                                                                    |
| MCgraw-Hill                         | documento enviado por um aluno e as fontes existentes.                                                                                                    |
| Assignment                          | Instrutores e alunos podem usar o relatório para verificar envios                                                                                                    |
|                                     | de exercícios no que diz respeito ao potencial de plágio e criar                                                                                                    |
|                                     | oportunidades para identificar como atribuir fontes corretamente,                                                                                                    |
|                                     | em vez de parafrasear.                                                                                                    |

### 6.1 - Criando Testes

Para criar um teste, os procedimentos são simples:

- 1. Na opção Aula, selecione Avaliações> Teste.
- 2. Introduza um nome, uma descrição, instruções e clique em Enviar.

| ESAMC                                                |                                                                                          |                                                         |                              | A Minha Instituição             | Cursos       | Comunidade          | Administração do Sister |
|------------------------------------------------------|------------------------------------------------------------------------------------------|---------------------------------------------------------|------------------------------|---------------------------------|--------------|---------------------|-------------------------|
| Testes, pesquisas e banc                             | os de testes ≻ ≻ Aulas ≻ Info                                                            | ormações do Teste                                       |                              |                                 |              | P                   | Modo de edição *ATIVAR  |
| 201534NIV15.                                         | <b>Informações c</b><br>Digite um <b>Nome</b> para o<br>identifiquem o teste. <u>Mai</u> | <b>lo Teste</b><br>Teste. Este campo é obrig<br>s Ajuda | gatório. O nome é o texto no | título que aparece na área de c | onteúdo. Use | e um nome descritii | vo para que os usuários |
| Iano de Ensino III<br>Iano de Aulas III<br>ulas III  | * indica um campo o<br>INFORMAÇÕES DO                                                    | brigatório.<br>TESTE                                    |                              |                                 |              |                     | Cancelar Enviar         |
| rofessores 🛛 🔤<br>Iscussões<br>rupos                 | ⅔ Nome<br>Descrição                                                                      |                                                         |                              |                                 |              |                     |                         |
| erramentas<br>juda                                   | TT <u>T</u> Arial                                                                        | ▼ 3 (12pt) ▼ Ţ                                          | :•≡•≡•♥• <i>₽</i>            | 20                              |              |                     |                         |
| ERENCIAMENTO DO<br>URSO                              |                                                                                          |                                                         |                              |                                 |              |                     |                         |
| ainel de controle<br>ontent Collection $\rightarrow$ |                                                                                          |                                                         |                              |                                 |              |                     |                         |

3. Para depois inserir questões no teste temos que o Editar e selecionar o tipo de questões

4. Crie a questão.

5. Introduza as respostas a escolher e selecione a resposta correta. (Nota: Dependendo de cada tipo de questão, a sua configuração poderá ser especifica)

6. Introduza comentários que os alunos verão com base nas respectivas respostas.

7. Repita os passos 3 a 6 até adicionar todas as perguntas.

Para disponibilizar um teste, os procedimentos são igualmente simples:

1. Na área de teste, os exercícios criados ficarão salvos, disponíveis para serem utilizados, conforme imagem abaixo.

| , ESAMC                                                                     |                                                                                                    | A Minha Instituição        | Cursos         | Comunidade           | د Robson Dias على المحالية Robson Dias المحالية المحالية Administração do Sistema |
|-----------------------------------------------------------------------------|----------------------------------------------------------------------------------------------------|----------------------------|----------------|----------------------|-----------------------------------------------------------------------------------|
| Aulas > Criar teste                                                         |                                                                                                    |                            |                | M                    | Modo de edição                                                                    |
| + 201534NIV15-<br>Nivelamento LP<br>Página inicial                          | <b>Criar teste</b><br>A criação de um teste o implementa em uma área de conteúdo. Depois da implemente<br><u>Ajuda</u> | ação do teste, altere as o | pções do teste | e para colocá-lo à i | disposição dos alunos. <u>Mais</u>                                                |
| Plano de Ensino ₪<br>Plano de Aulas ₪<br>Aulas ₪                            | ADICIONAR TESTE                                                                                                    |                            |                |                      | Cancelar Enviar                                                                   |
| Professores 🛛 📾<br>Discussões<br>Grupos                                     | Criar um novo Teste ou selecionar um já existente para implantar.<br>Criar um novo teste Criar                         |                            |                |                      |                                                                                   |
| Ferramentas<br>Ajuda                                                        | Adicionar um Teste Existente - Selectonar teste abaixo - A<br>Teste Multipla Escolha<br>dd                             |                            |                |                      |                                                                                   |
| GERENCIAMENTO DO<br>CURSO<br>▼ Painel de controle<br>▶ Content Collection → | ×.                                                                                                    |                            |                |                      |                                                                                   |

2. Selecione o teste a disponibilizar e clique em Enviar.

3. Defina a disponibilidade, opções de Avaliação, comentários e Modo de Apresentação para o teste. Clique em avançar para o disponibilizar.

| Tipo de Questão      | Descrição                                                                                                    |
|----------------------|----------------------------------------------------------------------------------------------------|
| Correspondência      | As perguntas de correspondência permitem aos alunos juntar itens<br>numa coluna com itens de outra coluna. Os docentes podem incluir um<br>número diferente de perguntas e respostas na pergunta de<br>Correspondência. Os alunos receberão um crédito parcial em perguntas<br>de correspondência se responderam a uma parte da pergunta<br>corretamente. Por exemplo, se a pergunta valer oito pontos e o aluno<br>fornecer respostas corretas para quatro das correspondências, receberá<br>quatro pontos.                                                                                                    |
| E/Ou                 | É apresentada uma afirmação aos utilizadores e é-lhes solicitado que<br>respondam utilizando uma seleção de respostas predefinidas de duas<br>escolhas, tais como:                                                                                                    |
|                      | * Concordo / Discordo                                                                                                    |
|                      | * Certo/Frrado                                                                                                    |
|                      |                                                                                                    |
|                      | Tipo de pergunta baseada numa escala de classificação concebida para<br>avaliar atitudes ou reações. Os utilizadores indicam a resposta de<br>escolha múltipla que representa a respectiva atitude ou reação. Quando<br>o docente cria uma pergunta de escala de opinião, são preenchidos<br>previamente seis campos com as seguintes respostas:                                                                                                    |
| Escala de            | * Concordo em absoluto                                                                                                    |
| Opinião              | * Concordo                                                                                                    |
|                      | * Não Concordo nem Discordo                                                                                                    |
|                      | * Discordo                                                                                                    |
|                      | * Discordo em absoluto                                                                                                    |
|                      | * Não Aplicável                                                                                                    |
| Fórmula<br>Calculada | Uma pergunta de fórmula calculada contém uma fórmula cujas variáveis<br>podem ser definidas em função de cada utilizador. O intervalo das<br>variáveis é criado pela especificação de um valor mínimo e um valor<br>máximo para cada variável. Os conjuntos de respostas são gerados<br>aleatoriamente. A resposta correta pode ser um valor específico ou um<br>intervalo de valores. É possível atribuir um crédito parcial a respostas<br>compreendidas num intervalo. A adição de uma pergunta de fórmula<br>calculada a um exercício é um procedimento com três passos:<br>* Criar a pergunta e a fórmula.<br>* Definir os valores para as variáveis.<br>* Confirmar as variáveis e as respostas. |

| Frase Confusa                                      | É apresentada ao utilizador uma frase com algumas partes da mesma<br>como variáveis. Para poder construir a frase, o utilizador seleciona a<br>resposta adequada para cada variável nas listas pendentes. É utilizado<br>um único conjunto de respostas para todas as listas pendentes.                                                                                                    |
|----------------------------------------------------|----------------------------------------------------------------------------------------------------|
| Hot Spot                                           | As perguntas Hot Spot permitem adicionar uma imagem na qual se pretenda que o avaliado identifique uma determinada área                                                                                                    |
| Múltipla Escolha                                   | As perguntas de escolha múltipla permitem aos utilizadores várias<br>escolhas com apenas uma resposta correta. Nas perguntas de escolha<br>múltipla, os utilizadores indicam a resposta correta selecionando um<br>botão de opção. O número de escolhas de resposta está limitado a 20.                                                                                                    |
| Ordenação                                          | As perguntas de ordenação requerem que os alunos forneçam uma<br>resposta através da seleção da ordem correta de uma série de itens. Os<br>Alunos receberão um crédito parcial em perguntas de ordenação se<br>responderam a uma parte da pergunta corretamente. Por exemplo, se a<br>pergunta valer oito pontos e o aluno fornecer a ordem correta para<br>metade dos itens, receberá quatro pontos.                       |
| Preenchimento<br>de Espaço em<br>Branco            | As respostas das perguntas de Preenchimento de Espaço em Branco são<br>avaliadas com base numa correspondência exata do texto. As respostas<br>não são sensíveis a maiúsculas e minúsculas, mas são avaliadas com<br>base na ortografia.                                                                                                    |
| Preenchimento<br>de Vários<br>espaços em<br>Branco | Este tipo de pergunta elabora questões de preenchimento de espaços<br>em branco com diversos espaços para respostas que podem ser<br>inseridos numa frase ou num parágrafo. São definidos conjuntos de<br>respostas separados para cada espaço em branco.                                                                                                    |
| Quis Bowl                                          | A resposta é apresentada ao utilizador que responde introduzindo a<br>pergunta correta numa caixa de texto. Uma resposta deve incluir uma<br>frase e um pronome interrogativo como quem, que ou onde, a ser<br>marcado como correto. Pode ser atribuído um crédito parcial se o<br>pronome interrogativo não for incluído na resposta.                                                                                      |
| Desenvolvimento                                    | As perguntas de desenvolvimento exigem que o docente forneça aos<br>alunos uma pergunta ou uma afirmação. Os alunos têm a oportunidade<br>de escrever uma resposta num campo de texto. Podem ser adicionados<br>exemplos de respostas para serem utilizados como referência pelos<br>utilizadores ou pelos avaliadores. Estes tipos de perguntas devem ser<br>classificados manualmente na página Classificar Avaliação. As |

|                                | perguntas de desenvolvimento podem utilizar a ferramenta de Notação<br>Matemática e Científica.                                                                                                    |
|--------------------------------|----------------------------------------------------------------------------------------------------|
| Resposta Breve                 | As perguntas de Resposta Breve são semelhantes às perguntas de desenvolvimento. O comprimento da resposta pode ser limitado a um número específico de linhas na caixa de texto. O número de linhas deve servir como orientação ao introduzir uma resposta, não impõe um limite absoluto ao seu comprimento. |
| Resposta através<br>de Arquivo | Os utilizadores carregam um arquivo local ou de uma área de conteúdo<br>da Blackboard como resposta à pergunta. Este tipo de pergunta é<br>classificado manualmente.                                                                                                    |
| Resposta<br>múltipla           | As perguntas com respostas múltiplas permitem aos utilizadores<br>escolher mais de uma resposta. Não é concedido crédito parcial por<br>respostas parcialmente corretas, mas os docentes podem alterar<br>manualmente o número de pontos que um aluno recebe na página<br>Classificar Avaliação.            |
| Valor Numérico<br>Calculado    | Este tipo de pergunta assemelha-se às perguntas do tipo "preencha os<br>espaços em branco". O utilizador introduz um número para completar<br>uma afirmação. A resposta correta pode ser um número específico ou<br>estar num intervalo de números.                                                         |
| Verdadeiro/Falso               | As perguntas Verdadeiro/Falso permitem ao utilizador escolher<br>verdadeiro ou falso. As opções de resposta Verdadeiro e Falso estão<br>limitadas às palavras Verdadeiro e Falso                                                                                                    |

### 6.1 - Criando Exercícios

A criação de exercícios permite que o aluno responda a qualquer tipo de questionamento, fichamento, redação, enfim, qualquer produção desenvolvida fora da plataforma Blackboard (Word, Excel, Power Point, etc) ou utilizando o campo da própria ferramenta.

Para criar Exercícios, siga os procedimentos abaixo:

1. Na opção Aula, selecione Avaliações> Exercícios.

2. Introduza um nome, uma descrição, instruções e clique em Enviar. A partir de agora o exercício estará disponível aos usuários.

#### 7. CENTRO DE NOTAS

O Centro de Notas do Blackboard Learn é mais do que uma forma de registrar as notas dos alunos. Ele é uma ferramenta dinâmica e interativa que permite que você registre dados, calcule notas e monitore o progresso dos alunos. Você pode determinar quais notas atribuídas serão mostradas para seus alunos em Minhas notas, incluindo as colunas que exibem resultados de desempenho.

No Centro de Notas, você pode dar e gerenciar notas aos alunos para exercícios, testes, publicações de discussão, diários, blogs e wikis, bem como para itens não avaliados, como pesquisas ou testes. Também é possível criar colunas de nota para qualquer atividade ou requisito que você queira avaliar, como, por exemplo, projetos especiais, participação ou frequência.

Você pode acessar o Centro de Notas a partir do Painel de controle. Expanda a seção Centro de Notas para exibir os links da página Necessita de avaliação, do Centro de Notas inteiro e das exibições inteligentes. Clique na seta que aponta para a direita ao lado do cabeçalho do Centro de Notas para ir diretamente para o Centro de nota inteiro.

|   | GERENCIAMENTO DO<br>CURSO                                                                 |               |
|---|-------------------------------------------------------------------------------------------|---------------|
| Ŧ | Painel de controle                                                                        |               |
| ► | Content Collection                                                                        | $\rightarrow$ |
| ► | Ferramentas do curso                                                                      |               |
| ► | Avaliação                                                                                 | $\rightarrow$ |
| • | Centro de nota<br>Precisa de avaliação<br>Centro de nota inteiro<br>Atribuições<br>Testes | →             |
| ► | Usuários e grupos                                                                         |               |
| ⊧ | Personalização                                                                            | $\rightarrow$ |
| ⊧ | Pacotes e utilitários                                                                     | $\rightarrow$ |
| • | Ajuda                                                                                     |               |

O link Precisa de avaliação permite que você visualize exercícios individuais e de grupo, tentativas de testes, publicações em blog ou diário, páginas de wiki salvas e publicações de discussão prontas para avaliação ou revisão.

#### 8. EXPORTAR, ARQUIVAR e IMPORTAR CURSO

Exportação e arquivamento de cursos têm duas finalidades distintas no Blackboard Learn:

- Exporte uma disciplina quando os materiais dela forem ser reutilizados posteriormente a fim de ensinar a um novo grupo de alunos.
- Arquive uma disciplina para manter um registro de um curso.

A exportação de um curso cria um arquivo ZIP do conteúdo da disciplina, chamado de pacote do curso. Você pode importar pacotes do curso de volta ao Blackboard Learn para criar um novo curso com o mesmo conteúdo. Exportação de uma disciplina inclui apenas o conteúdo nela inserida. A exportação não inclui nenhuma interação do usuário, como publicações ou notas.

O arquivamento de um curso cria um arquivo ZIP do conteúdo da disciplina e interações de usuário, chamado de pacote de arquivamento. Você pode restaurar pacotes de arquivamento, mas eles não têm como finalidade ensinar o curso novamente, pois todas as interações do usuário também são restauradas. Armazene os pacotes de arquivamento em um local seguro.

(I) IMPORTANTE: Não descompacte ou extraia um curso ou pacote de arquivamento. Não remova arquivos do pacote e nem tente importar um arquivo contido no pacote. Você pode importar ou restaurar o curso apenas se o pacote estiver intacto. A edição do arquivo ZIP e em seguida importar ou restaurar o pacote resulta em um comportamento instável e imprevisível no curso.

#### 8.1. Como EXPORTAR a Disciplina

Obs. A opção de exportar NÃO registra a interação com os alunos (notas, mensagens, etc)

- 1. Acesse a aba Disciplinas, no canto inferior esquerdo (gerenciamento do Curso), clique em pacotes e utilitários;
- 2. Selecione: Exportar / arquivar Curso;
- 3. Na página Exportar / arquivar Curso, clique em Pacote de Exportação;

4. Em Anexos de Arquivo e Selecionar Materiais de Cursos, selecione se somente os links para os arquivos de curso devem ser incluídos ou se os links e cópias do conteúdo dos arquivos de curso também devem ser incluídos. Na página Anexos do arquivo, selecione se somente os links para os arquivos de curso devem ser incluídos ou se os links e cópias do conteúdo dos arquivos de curso também devem ser incluídos.

**NOTA**: Caso selecione Copiar links e incluir cópias do conteúdo, clique em Calcular tamanho para garantir que o tamanho do pacote não ultrapasse o Tamanho de pacote permitido que é exibido. Para remover arquivos e pastas do pacote, clique em Gerenciar conteúdo do pacote.

5. Na seção selecionar materiais de curso, marque as caixas de seleção de cada

área de curso e ferramenta a serem exportadas. Clique em Enviar.

#### 8.2. Como ARQUIVAR a Disciplina

Obs. A opção de arquivar registra a interação com os alunos (notas, mensagens, E-mails, etc)

- 1- Acesse a aba Curso, no canto inferior esquerdo (gerenciamento do Curso), clique em pacotes e utilitários.
- 2- Selecione: Exportar / arquivar Curso
- 3- Na página Exportar / arquivar Curso, clique em Arquivar Disciplina.
- 4- Clique em Enviar.

O Blackboard Learn cria o pacote de arquivamento e envia um e-mail para a sua conta do Blackboard Learn. Este e-mail contém um link para o conteúdo do arquivo de log do pacote e confirma se o pacote de arquivamento está pronto.

- 5- Vá para a sua conta de e-mail do Blackboard Learn e verifique se você recebeu o e-mail de confirmação.
- 6- No Painel do administrador, na seção Cursos, clique em Cursos.
- 7- Pesquise o curso que você arquivou.
- 8- Acesse o menu de contexto do curso.
- 9- Selecione Exportar/arquivar.

A página Exportar/arquivar lista todos os pacotes de exportação ou arquivamento para este curso que não foram excluídos do Blackboard Learn, mesmo se você já tenha baixado o pacote. Os nomes de arquivo incluem a data e hora em que o pacote foi criado.

- 10-Acesse o menu de contexto de um arquivo ZIP.
- 11-Selecione Abrir.
- 12-No diálogo abrindo arquivo, selecione Salvar arquivo e clique em OK para fazer o download do pacote de arquivamento para seu computador.

U IMPORTANTE: Mantenha o arquivo ZIP intacto! Não insira ou exclua nenhum arquivo contido. Manter o arquivo é quesito fundamental para importar o Curso posteriormente.

### 8.3. Como IMPORTAR o Curso

Um pacote de importação de curso é um arquivo ZIP do conteúdo do curso exportado. A importação de um pacote de curso para um curso existente copia o conteúdo do pacote no curso. A importação de pacotes **não** inclui matrículas ou registros do usuário, como publicações de grupos de discussão e tentativas de avaliação.

Para importar um Curso, siga os passos abaixo:

- 1- No Painel de controle, abra a seção Pacotes e utilitários e clique em Importar pacote/Exibir logs.
- 2- Clique em Importar pacote.
- 3- Insira o caminho do pacote do curso ou clique em Pesquisar para procurar o pacote.
- 4- Selecione os materiais do curso a serem incluídos.
- 5- Clique em Enviar.

| A O Pacotes e utilità                                               | ários > In    | nportar pacote/Exibir logs > Pacote de Importação                                                                                                    |        | Modo de edição <b>ATIVAR</b> ? |
|---------------------------------------------------------------------|---------------|----------------------------------------------------------------------------------------------------|--------|--------------------------------|
| 34_201534NIV15-<br>Nivelamento LP                                   | *             | Pacote de Importação<br>Um pacote de importação é um arquivo .ZIP do conteúdo do curso exportado. A importação de um pacote copia o seu conteúdo para<br>não induito matriculos para respiritos do supário, como publicações de arunos de discuseão e tentativas de avaliação. Mais divido | o curs | so. A importação de pacotes    |
| GERENCIAMENTO DO<br>CURSO                                           |               |                                                                                                    |        |                                |
| <ul> <li>Painel de controle</li> </ul>                              |               |                                                                                                    |        |                                |
| ▶ Content Collection                                                | $\rightarrow$ |                                                                                                    |        | Cancelar Enviar                |
| Ferramentas do curso                                                |               | SELECIONAR OPÇÕES DE CÓPIA                                                                                                    |        |                                |
| Avaliação                                                           |               | •                                                                                                    |        |                                |
| <u>Centro de nota</u>                                               |               | V ID do Curso de Destino 01_201534NIV15-NivelamentoLP                                                                                                    |        |                                |
| Usuários e grupos                                                   |               |                                                                                                    |        |                                |
| Personalização                                                      | $\rightarrow$ | SELECIONAR UM PACOTE                                                                                                    |        |                                |
| <ul> <li>Pacotes e utilitários</li> </ul>                           | →             |                                                                                                    |        |                                |
| Copiar Disciplina<br>Exclusão por volume<br>Exportar/arquivar curso |               | Clique em <b>Pesquisar</b> para localizar o pacote do curso:                                                                                                    |        |                                |
| Importar Course Cartridge                                           | e             | O carregamento de pacotes grandes pode levar muito tempo.                                                                                                    |        |                                |
| Importar pacote/Exibir log                                          | js 🛛          | * Selecionar um Pacote Pesquisar Meu Computador                                                                                                    |        |                                |
| Ajuda                                                               |               |                                                                                                    |        |                                |
| SELECIONAR MATERIAIS CURSOS                                         |               |                                                                                                    |        |                                |
| Cancelamento Ràpid<br>de Matricula                                  | •             | Selecionar materiais para incluir. Para recriar um curso a partir de um pacote do arquivo, incluindo registros de usuário, use "Restau                                                                                                    | rar" e | m vez de "Importar".           |
|                                                                     |               | Selecionar tudo Desmarcar tudo                                                                                                    |        |                                |